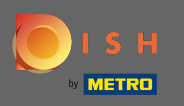

Der erste Schritt ist es, die DISH mobilen App und öffnet auf das klicken Menü - Symbol in der linken oberen Ecke.

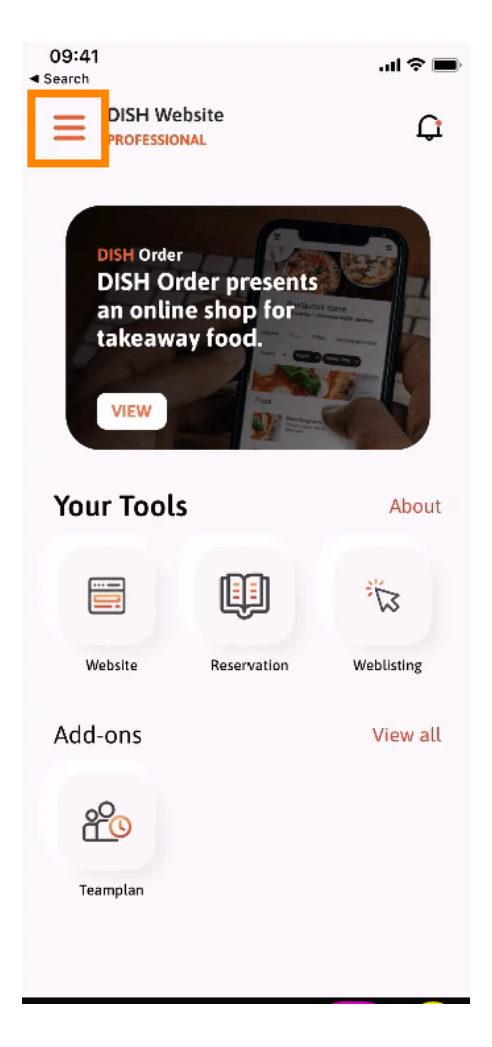

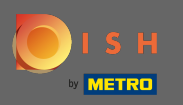

Klicken Sie anschließend auf Mein Konto, um Ihre Kontoinformationen zu öffnen.

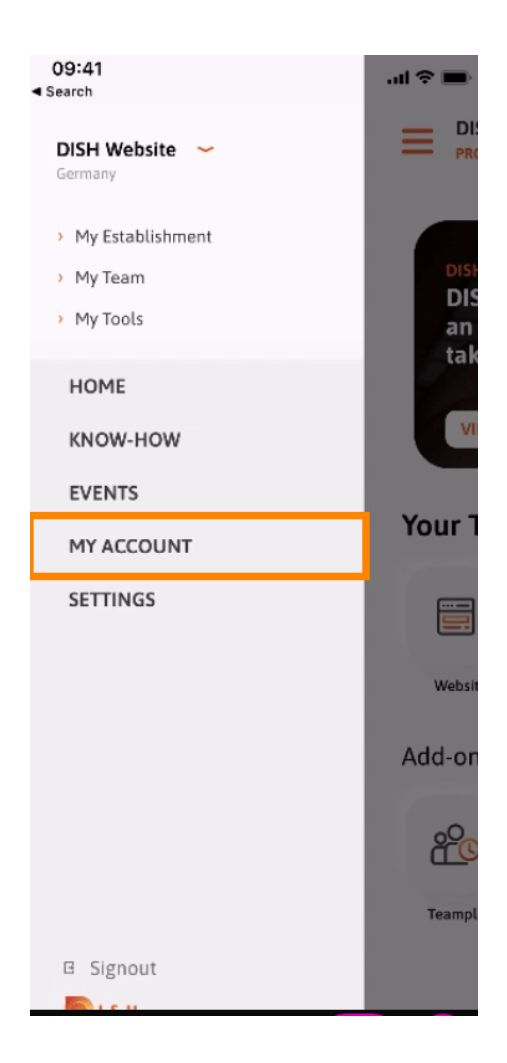

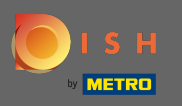

## Um Ihr Passwort zu ändern, klicken Sie auf die Sternchen-Symbole .

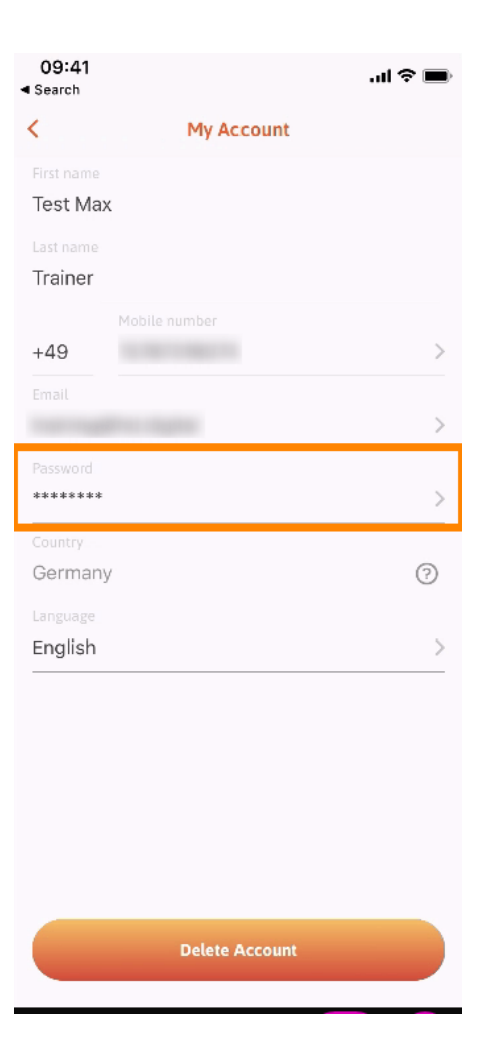

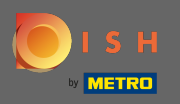

Gib dein neues Passwort ein. Hinweis: Das Passwort muss mindestens acht Zeichen lang sein.

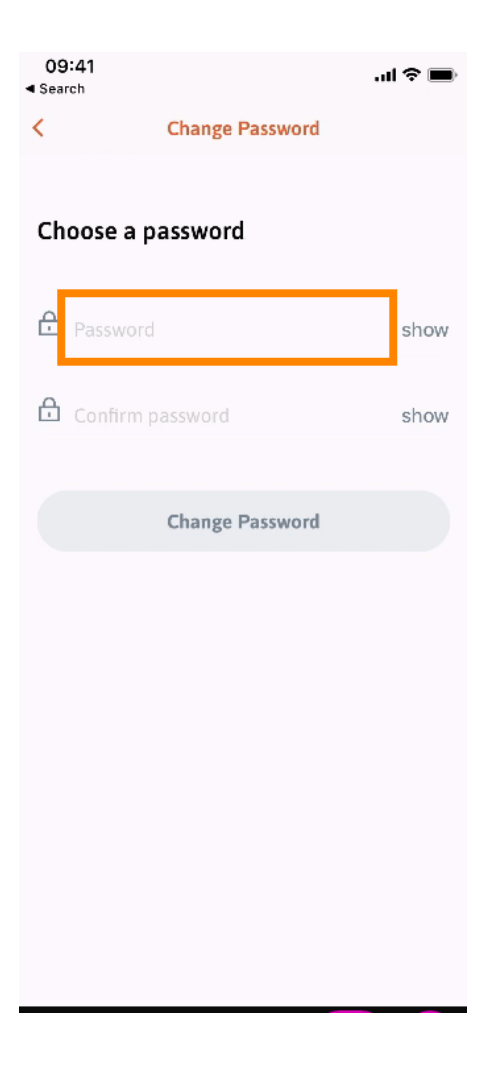

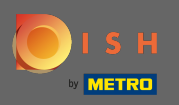

Geben Sie Ihr neues Passwort erneut ein, um es zu bestätigen.

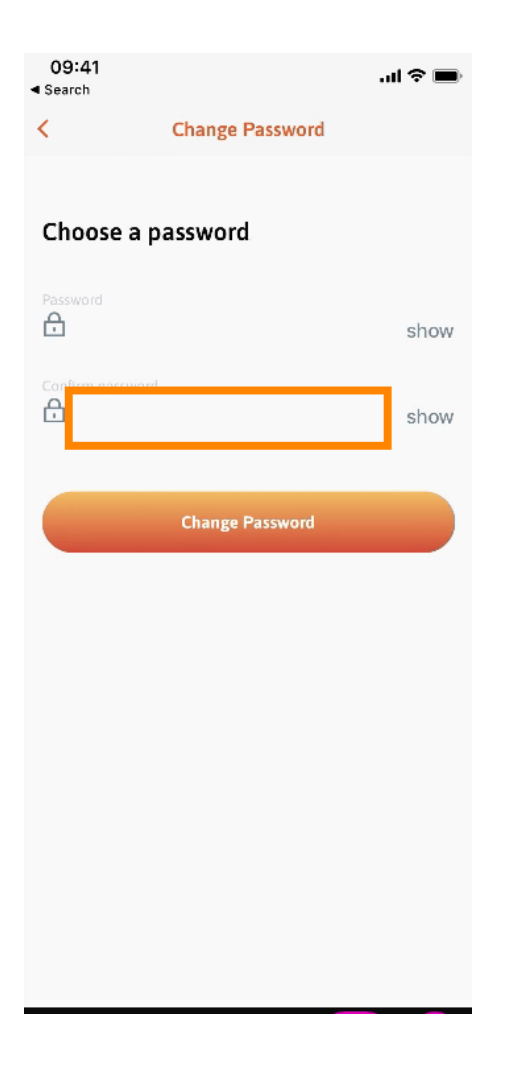

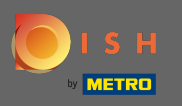

## Schließen Sie den Vorgang ab und klicken Sie auf Passwort ändern .

| 09:41<br>◀ Search |                 | .ul ≎ 🖿 |
|-------------------|-----------------|---------|
| <                 | Change Password |         |
|                   |                 |         |
| Choose a password |                 |         |
|                   |                 |         |
| £                 |                 | show    |
| Confirm passw     |                 |         |
|                   |                 | show    |
|                   |                 |         |
|                   | Change Password |         |
|                   |                 |         |
|                   |                 |         |
|                   |                 |         |
|                   |                 |         |
|                   |                 |         |
|                   |                 |         |
|                   |                 |         |
|                   |                 |         |
|                   |                 |         |

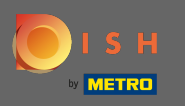

Das ist es. Sie haben Ihr Passwort erfolgreich geändert. Klicken Sie auf Weiter zu DISH, um zu Ihren Kontoinformationen weitergeleitet zu werden.

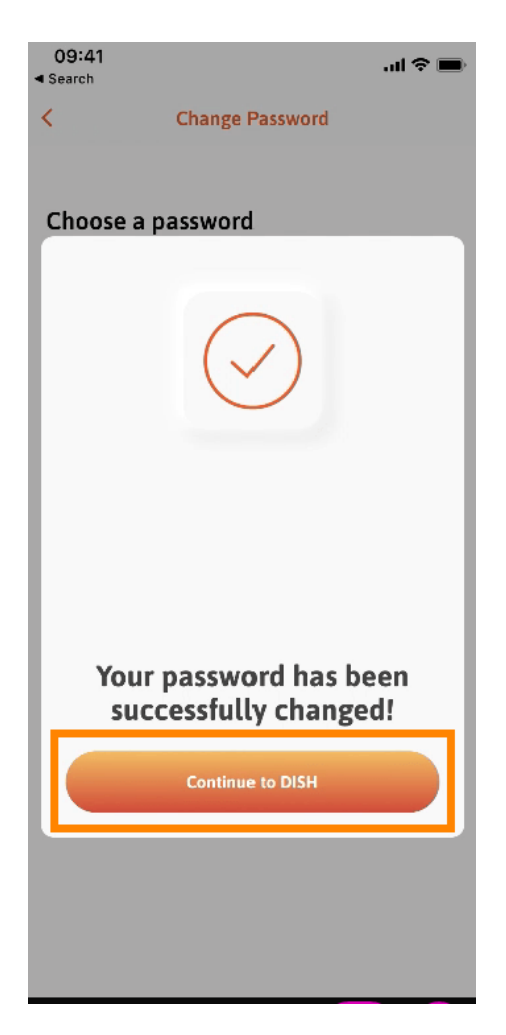